# OAVT RRP Membership,Training & Case Management Software 2021 RVT User Guide

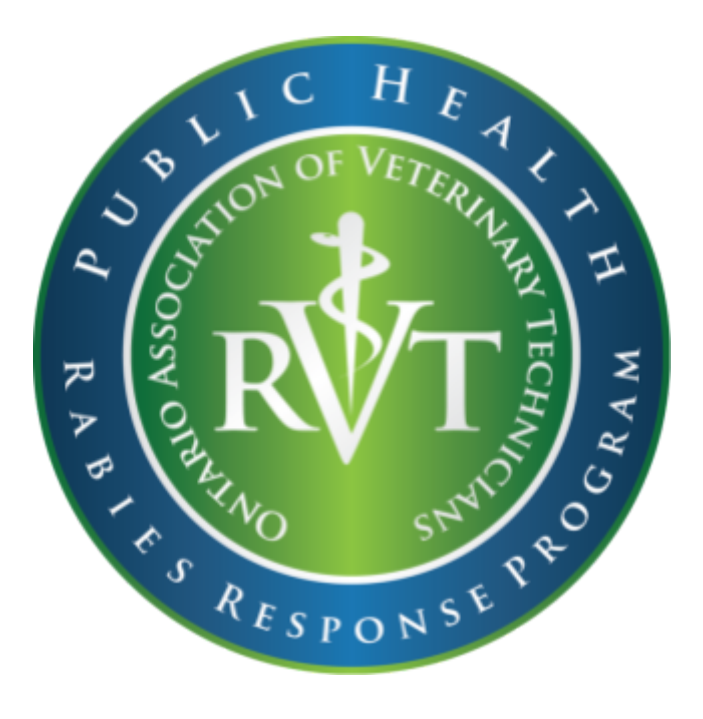

Created: March 9, 2021 By: Kristina Cooper, RVT Provincial Manager OAVT Public Health Rabies Response Program

| OAVT Member Portal                                                      | 3  |
|-------------------------------------------------------------------------|----|
| Keeping Your Home, Employer and Email Addresses Current                 | 3  |
| Rabies Response Program Functionality                                   | 4  |
| RRP Membership Area                                                     | 5  |
| RRP Membership Status                                                   | 5  |
| Initial Membership Date                                                 | 6  |
| Preferences                                                             | 6  |
| Membership Card                                                         | 6  |
| Requirements                                                            | 6  |
| Completing Or Updating RRP Training Module or Rabies Titer Requirements | 6  |
| RRP Cases Area                                                          | 7  |
| RRP Resources Area                                                      | 8  |
| OAVT RRP Case Management                                                | 8  |
| Receiving A Collection Request                                          | 8  |
| Accepting A Collection Request                                          | 8  |
| Declining a Collection Request                                          | 9  |
| Retrieving Case Documents                                               | 9  |
| Closing A Case Post Collection                                          | 10 |
| Closing A Case That Has Been Cancelled                                  | 12 |
| Invoicing OAVT RRP For Your Collections & Mileage                       | 12 |

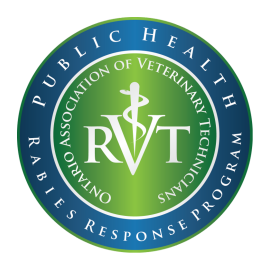

OAVT RRP Membership, Training & Case Management Software 2021

# RRP RVT Team Member User Guide

It's finally here! The OAVT Rabies Response Program is excited to announce the release of our new RRP Online Training and Membership software! Below you can learn about the OAVT Rabies Response Program features you can access through your OAVT member portal by logging in at <a href="https://oavt.ca.thentiacloud.net/webs/oavt/service/#/login">https://oavt.ca.thentiacloud.net/webs/oavt/service/#/login</a>

# **OAVT Member Portal**

All of your OAVT Rabies Response Program Membership, Training, Case information (from April 1st 2021 forward), and RRP Resources is now available in your new Member Portal that was launched by the OAVT in March 2021.

# Keeping Your Home, Employer and Email Addresses Current

The dispatching system used by the RRP staff to determine what RVT is closest to a case is dependent on the home and employer addresses listed on an RVTs profile. All RRP case emails go to the RVT's primary email listed on their member portal.

To update this information please log in to your member portal and go to the "Member Information" section on the left side menu. From there you can select the link for "Personal Information" or "Employer Information".

**Personal Information**- This is where your home address information and email address can be updated and saved.

**Employer Information-** This is where your work address information can be updated and saved. Multiple Employer addresses can be included.

Note: Please log into your member portal to ensure your Personal and Employer Information is current to avoid missing dispatched cases.

# **Rabies Response Program Functionality**

Once you are logged in to your Member Portal the OAVT Rabies Response Program features can be found on the left side menu in the section called "Rabies Response Program". Here you can find links to the RRP Membership, RRP Cases and RRP Resources areas of the portal.

| Research of Accession of Accession of Access |                         |
|----------------------------------------------------------------------------------------------------|-------------------------|
| Dashboard                                                                                                    |                         |
| Member Information                                                                                                    |                         |
| Personal Information                                                                                                    |                         |
| Education Information                                                                                                    |                         |
| Employer Information                                                                                                    |                         |
| Other Registrations & Specializations                                                                                                    |                         |
| Membership                                                                                                    |                         |
| RVT Profile                                                                                                    |                         |
| Continuing Education                                                                                                    |                         |
| Membership ID                                                                                                    |                         |
| Resource Library                                                                                                    |                         |
| RVT Jeannai                                                                                                    |                         |
| Renewais & Requests                                                                                                    |                         |
| Mambarahip Hanawal                                                                                                    |                         |
| Document Request                                                                                                    |                         |
| Name Change Request                                                                                                    | Pabies Pessonse Program |
|                                                                                                    | Rables Response Program |
| Rabies Response Program                                                                                                    | RRP Membership          |
| ARP Mandamhip                                                                                                    |                         |
| ATTP Cases                                                                                                    | RRP Cases               |
| RTP Resources                                                                                                    |                         |
| Fresh weight them.                                                                                                    | RRP Resources           |
| Invoices & Receipts                                                                                                    |                         |

### **RRP Membership Area**

The RRP Membership area is where you can view your current membership status, update your RRP membership preferences, download your membership card as well as view and complete RRP training.

|                                                                                                    |                                                                                                    |                                                                                                    |                                                                                                    |                                                                          |                                                                        | RRP RVT 1 TEST Log                                                                                                    |
|----------------------------------------------------------------------------------------------------|----------------------------------------------------------------------------------------------------|----------------------------------------------------------------------------------------------------|----------------------------------------------------------------------------------------------------|--------------------------------------------------------------------------|------------------------------------------------------------------------|----------------------------------------------------------------------------------------------------|
|                                                                                                    |                                                                                                    |                                                                                                    |                                                                                                    |                                                                          |                                                                        |                                                                                                    |
| es Response Progra                                                                                       | m Membership                                                                                                    |                                                                                                    |                                                                                                    |                                                                          |                                                                        |                                                                                                    |
| e OAVT RRP provides compliment                                                                           | tary training to Veterinary Technolo;<br>RVT Dispatch list.                                                     | gy Student Members, Pending Members and Registered V                                                                                                    | eterinary Technicians interested in providing the service of ani                                                                                                    | mal specimen collection for rabie                                        | s testing in the Province of Ontar                                     | io. Only those members who have Registered status with the                                                                       |
| become a member of the OAVT R<br>completion for approval by RRP st<br>embership and will be placed on th | Rabies Response Program (RRP) R<br>taff. As part of the requirements, you<br>we active RRP RVT Team dispatch li | VT Team, you must satisfy all the training requirements list<br>u are also asked to upload a copy of a protective rables va<br>st. To remain on the active RRP RVT Team dispatch list yo | ed below. If you have completed training for RRP Training Mo<br>coine ther from within 12 months prior to your application. One<br>ur training and rables titer must remain current. | dules 2-4 from an external party,<br>e your training and rables titer is | you may skip the RRP training ar<br>satisfied and your application has | nd quiz for the particular module by uploading a valid certificate<br>s been submitted and approved you will be granted OAVT RRP |
| ick here to access the OAVT Rabie<br>nank you for your interest in being a                               | es Response Program Training Por<br>a part of the RRP Team.                                                     | tal. Once you have completed your training return to the re                                                                                                    | quirements list below to validate your completion.                                                                                                    |                                                                          |                                                                        |                                                                                                    |
| Membership                                                                                               | Status                                                                                                    | Initial Membership Date                                                                                                    | Preferences                                                                                                    | Men                                                                      | nbership Card                                                          |                                                                                                    |
| RRP                                                                                                    | Active                                                                                                    |                                                                                                    | Update                                                                                                    | De                                                                       | ownload Pocket Card                                                    |                                                                                                    |
| Requirements                                                                                             |                                                                                                    |                                                                                                    | Status                                                                                                    | Completion Date                                                          | Expiry Date                                                            |                                                                                                    |
| RRP Training Module 1: Rabies Spec                                                                       | imen Collection and Shipping                                                                                    |                                                                                                    | Completed                                                                                                    | 12-Feb-2021                                                              | 12-Feb-2024                                                            | Download Certificate                                                                                                    |
| RRP Training Module 2: Workplace H                                                                       | lazardous Materials Information Syste                                                                           | ms (WHMIS)                                                                                                    | Completed                                                                                                    | 09-Feb-2021                                                              | 09-Feb-2022                                                            | Download Certificate                                                                                                    |
| RRP Training Module 3: Health & Saf                                                                      | lety Awareness                                                                                                  |                                                                                                    | Completed                                                                                                    | 02-Feb-2021                                                              | 02-Feb-2024                                                            |                                                                                                    |
| RRP Training Module 4: Health & Saf                                                                      | fety Accessibility                                                                                              |                                                                                                    | Completed                                                                                                    | 02-Feb-2021                                                              | 02-Feb-2024                                                            | Download Certificate                                                                                                    |
|                                                                                                    | onse Program Training Review                                                                                    |                                                                                                    | Completed                                                                                                    | 02-Feb-2021                                                              | N/A                                                                    |                                                                                                    |
| HRP Training Module of Hables Hesp                                                                       | in the second second second second second second second second second second second second second second second |                                                                                                    |                                                                                                    |                                                                          |                                                                        |                                                                                                    |

#### **RRP Membership Status**

Displays the current status of your Membership.

**Active-** RRP Membership application was approved. RVT is open for cases and all the requirements of RRP Membership are currently valid (RVT status is Active, RRP training modules & titer have the status of completed).

**Unavailable-** RVT wants to take a break, is on vacation or is unavailable for other reasons. This setting will temporarily remove the RRP RVT from the dispatch list. The RRP Member can switch back to becoming "Active" again given all requirements of RRP Membership are still complete(RVT status is Active, RRP training modules & titer have the status of completed).

**Not a Member-** Has not yet submitted an application for RRP Membership, or a previous membership was archived.

**Suspended**- One or more of the criteria to be an Active RRP Member is not current (RVT status is suspended or revoked, RRP Training Requirements or Rabies Titer is incomplete or expired).

**Revoked**- The RVT status of the Member is revoked or the RVT was removed from the RRP Program.

# Initial Membership Date

Is the date the RVT became a RRP Member.

## Preferences

Click the "Update" button under the "Preferences" field to:

- Change your current RRP Membership Status to "Unavailable" or "Active"
- Update your mobile phone number so that case requests and alerts can be sent to you by text message
- Update the collection types you wish to provide
- Update the PHU areas your wish to provide service to
- Update your ability to store specimens overnight prior to shipment

Once your settings have been updated click the "Save" button at the bottom of the screen to complete your preferences update.

Note: Please check your "Preferences" are current to ensure you do not miss out on a case.

## Membership Card

Click the "Download Pocket Card" button to download a printable copy of the RRP Membership Card. This card can be cut and laminated to keep on hand as proof of your participation in the OAVT Rabies Response Program.

## **Requirements**

This section includes the RRP Training Modules and Rabies Titer requirements that must be completed to maintain an "Active" RRP Membership Status.

## Completing Or Updating RRP Training Module or Rabies Titer Requirements

- 1. Log in to your member portal. Under the "Rabies Response Program" section on the left side menu click "RRP Membership".
- 2. You will now have an overview of all of your RRP Training Modules and Rabies Titer in the RRP Requirements area including the "Requirement" name, "Status", "Completion Date" and "Expiry Date" as well as access to the certificate of completion for the most recent training completed.
- 3. To access RRP Training click on the link provided in the paragraph above the "Requirements" area to visit the OAVT RRP Online Training Portal web page. Once on the RRP Training Portal web page find the link to the RRP Training Module you need to complete. You will find these links closer to the bottom of the page.
- 4. Alternatively you can bypass the training modules for WHMIS, Health & Safety Awareness or Health & Safety Accessibility if you have proof of completion of training from a 3rd party provider within the required timeframe by uploading proof to meet the requirements.

- Once you have completed the assignments for the RRP Training Module you need to return to your Member Portal > RRP Membership and click on the "Open Module" button beside the RRP Training Module Requirement.
- 6. If you utilized the RRP Training Modules you will need to attest you have completed the training and then complete the associated quiz. You must score 80% to pass. You can do the quiz as many times as necessary until you achieve 80%.
- 7. Once you have successfully completed the quiz your RRP Training Module Requirement "Status" will update to "Completed", Your "Completion Date" and "Expiry Date" will also update and the "Download Certificate" button will appear. Download and save a copy of your certificate as proof and to use for CE credits where applicable.
- 8. If you uploaded a 3rd party training certificate the RRP Training Module Requirement "Status" will update to "Submitted". A RRP staff member will review and approve your titer and/or training. Once approved the "Status" of the Requirement will then change to "Completed". If the proof provided is declined the "Status" will be updated to say "Declined" and an email will be sent to notify you.

#### **RRP Cases Area**

This area of the member portal will provide you access to your RRP "Pending Acceptance", "Accepted", "Closed" and "Declined" cases. To see the details of a case, accept/decline a case, retrieve associated case documents or close a case please click on the "View" button beside the case.

| -Lizz Damana Damana Cara Managarat     |                                              |                                |                        |                                                                    |                         |       |
|----------------------------------------|----------------------------------------------|--------------------------------|------------------------|--------------------------------------------------------------------|-------------------------|-------|
| ables Response Program Case Management |                                              |                                |                        |                                                                    |                         |       |
| Pending Acceptance Cases               |                                              |                                |                        |                                                                    |                         |       |
| Case Number                            | Health Unit                                  | Date & Time of Request         | Location               |                                                                    |                         |       |
| 20210N-10H-0006+BAT                    | Toronio                                      | Fxb-12-2021 2:13pm             | 123 limit              | taid, UNION STATION, Ontario LAG 3M2                               |                         | Vaw   |
| Accepted Cases                         |                                              |                                |                        |                                                                    |                         |       |
| Case Number                            | Health Unit                                  | Est. Date & Time of Collection |                        | Location                                                           |                         |       |
| 2021CWHC-BRN-021-BAT                   | Brant County                                 | Feb-20-2021 6.30am             |                        | 2700 YONGE, Turonto, Ontario N1L0G4                                |                         | View  |
| 2021CWHG-OHK-009-RAC                   | Chalterr-Kerl                                | Feb-13-2021 2:00pm             |                        | TES I, Ioronio, Ontario NTL 0G4                                    |                         | View  |
| 20210N-HAM-00002-AFX                   | Hamilton                                     | Feb-13-2021-4-30pm             |                        | TES I, TEST, KITCHENER, Ontario N28 2E9                            |                         | View  |
| 2021ON-HPH-00002-BAT                   | Haron Pwth                                   | NA                             |                        | University of Gaulph, 70 Steamer St, Keerpfullin, Ontario KOG 130  |                         | View  |
| 2021ON-FOR-00002-CY1                   | Toronio                                      | Feb-10-2021 11.00am            |                        | 123 Yaung BJ, Toronio, Ontario N1L 0G4                             |                         | View  |
| 2021ON-INDG-00002-BAT                  | Weilington-Dufferin-Goeph                    | Feb-10-2021 3.00pm             |                        | 282 Colonial Dr, Goslph, Ontario NTL 0G4                           |                         | View  |
| Closed Cases                           |                                              |                                |                        |                                                                    |                         |       |
| Case Number                            | Health Unit                                  |                                | Collection Date & Time | Shipment Date & Time                                               | Case Closed Date & Time |       |
| 2021CWHC-ALG-014-AFX                   | Algorea Datrict                              |                                | Feb-13-2021 2.00pm     | Feb-13-2021 7.00em                                                 | Fab-13-2021 2:47pm      | View  |
| 2021MNRF-ALG-015-AFX                   | Algorra District                             |                                | Feb-13-2021 1.00am     | Fab-13-2021 1.30em                                                 | Fab-13-2021 2.08pm      | View  |
| 2021ON-8RN-00015-85K                   | Brand County                                 |                                | Feb-12-2021 2:00pm     | Fab-12-2021 3:50pm                                                 | Fab-12-2021 11:29am     | View  |
| 2021ON-HP5-00003-ALP                   | Haton Peth                                   |                                | Feb-13-2021 1:30em     | Feb-13-2021 2.00em                                                 | Feb-13-2021.2.35pm      | View  |
| 2021CN-45FL-0003-85W                   | Kingston-Frontenac and Lennox and Addington  |                                | Feb-12-2021 1.00pm     | Fab-12-2021 3.30pm                                                 | Feb-12-2021 11:19am     | View  |
| 20210N-10P-00003-6A1                   | Toronio                                      |                                | Feb-12-2021 2.00pm     | Full-12-2021 3.30pm                                                | Fub-12-2021 10.52am     | View  |
| Declined Cases                         |                                              |                                |                        |                                                                    |                         |       |
| Case Number                            | Health Unit                                  |                                | Date & Time of Request | Location                                                           |                         |       |
| 2021CWHG-CHK-008-RAC                   | Chalham-Kent                                 |                                | Feb-12-2021 2.58pm     | TES1, Ioronio, Ontario NIL 0G4                                     |                         | Water |
| 2021MNRF-BR9N4220-ALP                  | Brant County                                 |                                | Fab-12-2021 2.58pm     | 107 Shaelyside Ave, 0, TOHONTO, Ontanto MHT 1W5                    |                         | Water |
| 2021ON-HPH-00001-BAT                   | Haron Perth                                  |                                | Fab-12-2021 2.58pm     | University of Gawijsh, 79 Shearer St, Keenphilin, Onlaria KOG 1.10 |                         | Water |
| 2021ON-691-00003-ALP                   | Kingston-Frontensic and Lennor and Addington |                                | Fab-09-2021 10:08am    | 2007 Upper Wellington St, Hamilton, Onlario LBV 554                |                         | Waren |

**Note:** You will only see cases in the new software platform that were requested by PHUs and MNRF from April 1st, 2021 and onwards. It is advised that you return to the old member portal and print a list of your old cases for reference should you need them.

## **RRP Resources Area**

This area of the member portal will provide you with access to RRP related resources such as PHU contacts for shipping supplies, what to do if you're injured while collecting a specimen, RRP FAQs, RRP Training Files etc. Click the "View" button to download a file to view.

|                                      |                                            |                 | RRP RVT 1 TEST Logo |
|--------------------------------------|--------------------------------------------|-----------------|---------------------|
|                                      |                                            |                 |                     |
|                                      |                                            |                 |                     |
|                                      |                                            |                 |                     |
|                                      |                                            |                 |                     |
| KKP Resources                        |                                            |                 |                     |
|                                      |                                            |                 |                     |
|                                      | Type in a keyword to search for a document |                 | Q Search            |
| Folder Name                          | Folder Description                         | Number of Files |                     |
| RRP Team Member Getting Started Info | Information for new RRP RVT Team Members   | 3               | Q View              |
|                                      |                                            |                 |                     |
|                                      |                                            |                 |                     |
|                                      |                                            |                 |                     |
|                                      |                                            |                 |                     |

# **OAVT RRP Case Management**

#### **Receiving A Collection Request**

Rabies specimen collection requests will continue to be sent by email and text message to the RVT who is closest to the case (based on available home and work locations listed on your member profile) first. If no response is received back within 1hr the RRP staff will move onto the next closest RVT until the case is dispatched successfully.

To view the details of a collection request follow the link provided in the email titled "OAVT RRP (Species) collection request in (Collection Location City)". This will take you to your member portal where you can see the case under the RRP Cases > Pending Acceptance Cases area. click "View" to see the case details.

NEW! All cases will now be dispatched through the new RRP software including those cases going to the CFIA labs, MNRF lab and CWHC lab.

#### Accepting A Collection Request

Once you have viewed the details you can accept the case by scrolling to the bottom of the page and selecting "Accept Case"

| bies Response Program Case Manager | nent                                                                                             |                       |                                                                 |
|------------------------------------|--------------------------------------------------------------------------------------------------|-----------------------|-----------------------------------------------------------------|
|                                    |                                                                                                  |                       | Case Number: 2021ON-TOR-00004-BAT<br>Status: Pending Acceptance |
| Case Details                       |                                                                                                  |                       |                                                                 |
| Provincial Specimen ID             |                                                                                                  | 2021ON-TOR-00004-BAT  |                                                                 |
| Assigned To                        |                                                                                                  | RRP RVT 1 TEST        |                                                                 |
| Requested By                       |                                                                                                  | Toronto               |                                                                 |
| Date & Time of Request             |                                                                                                  | 12-Feb-2021 2:13PM    |                                                                 |
| Collection Details                 |                                                                                                  |                       |                                                                 |
| Collection Type                    | Animals that require no decepitation (< 1 lb. such as bats, chipmunka, animals processed prior t | o RVT's arrival etc.) |                                                                 |
| Species                            | a                                                                                                |                       |                                                                 |
| Breed                              | 44                                                                                               |                       |                                                                 |
| Location Type                      | Residential                                                                                      |                       |                                                                 |
| Location                           | 123 Test Road, UNION STATION, Ontario L4G 3M2                                                    |                       |                                                                 |
| Business Name                      | NA                                                                                               |                       |                                                                 |
| Collection Location Hours          | 10 AM                                                                                            |                       |                                                                 |
| Notes                              |                                                                                                  |                       |                                                                 |
| Admin Notes (Pre-Collection)       |                                                                                                  |                       | NA                                                              |
| RVT Response<br>Decision *         | O Accept Case O Decline Case                                                                     |                       |                                                                 |
|                                    |                                                                                                  |                       | Submit Respon                                                   |

A new menu will appear where you can then enter your "Collection Date, "Collection Start Time"(this indicates your earliest arrival time), "Collection End Time"(this indicates your latest arrival time) and a "Note to RRP Staff." Once all fields are completed click the "Submit Response" button.

| RVT Response            |                            |
|-------------------------|----------------------------|
| Decision *              | Accept Case O Decline Case |
| Collection Date *       |                            |
| Collection Start Time * | ٥                          |
| Collection End Time *   | ٥                          |
| Note to RRP Staff       |                            |
|                         |                            |
|                         |                            |
|                         | Submit Response            |

A message will be displayed on the top of the page confirming your acceptance of the case. Once you have accepted the case the case will be moved to the "Accepted Cases" list on your member profile.

#### **Declining a Collection Request**

To decline a collection request choose "Decline Case" at the bottom of the case page. You will be given the opportunity to provide a note to RRP staff if you wish. Then click on the "Submit Response" button. A message will appear at the top of the page to indicate the case has been declined. The case will then be moved to the "Declined Cases" list.

#### **Retrieving Case Documents**

Once you have accepted a collection request the RRP staff will be notified. When your case documents have been prepared by RRP staff and are ready for you to download you will receive an email with the subject line "OAVT RRP (Provincial Sample ID Number) case documents are ready". Follow the link in the email to access your member portal. Once in your member portal you can go to the RRP Cases > Accepted Cases and then click on "View" for the

associated case. Scroll down to the "Documents & Forms" section to download and print your "Pre-Collection Documents".

| Documents & Forms                          |                                                                                 |  |
|--------------------------------------------|---------------------------------------------------------------------------------|--|
| Pre-Collection Documents<br>Shipping Label | Shipping label template - Exempt Animal AHL Kemptville going to Ottawa Lab.docx |  |
| Other Documents                            | CFIA RSTS BRN electronic form.pdf                                               |  |
|                                            |                                                                                 |  |

## **Closing A Case Post Collection**

Once you have collected the specimen and shipped it (or dropped it off directly at the lab for those RVTs living in the Ottawa area) please return to your member portal and go to RRP Cases > Accepted Cases and click on "View" to see the case details. Scroll to the bottom of the page and click on the "Close Case" button. Here you will be asked to provide your case details.

### Close Case:

Collection Date- is the date you did the specimen collection

Collection Time- is the time you did the specimen collection

*Shipment Date*- the the date you dropped off the specimen at Purolator for shipment or Purolator arrived to pick up the package for shipment or the specimen was dropped off at the CFIA lab (for RVTs that live in the Ottawa area)

*Please confirm the collection type*- select the collection type to confirm the service you provided

#### **Distance Travelled:**

Total Mileage (km)- please enter the total km driven to complete this case

*Was the mileage for this case in the Southern or Northern Mileage Boundary?* Most cases fall in the Southern Mileage Boundary. To determine what boundary you travelled click on the link under this field to see the map indicating where the boundary line is located.

Note: If you are collecting multiple animals at one location you will need to close each individual case although you will only need to include your mileage on **ONE** case. Please enter "0" for mileage in the subsequent cases.

Coming soon! The ability to include both Southern and Northern Mileage boundaries within one case.

## Start Location:

**Address 1-** This is where you began your travel to go and collect the rabies specimen. This is most often your work or home location.

Note: If the collection is at your workplace and you are collecting the specimen on a day when you are normally scheduled at work please do not include your travel from home to work. Instead include your workplace address for the "Start Location" fields.

*Address 2-* This field is applicable if you have a suite, apartment, unit or rural route number to include for your start address.

*City-* This field is for the City where you began your travel to go and collect the rabies specimen.

Note: If the collection is at your workplace and you are collecting the specimen on a day when you are normally at work please include the city of your workplace.

Province- This field will always be Ontario

**Postal Code-** This is the postal code of the address where you began your travel to go and collect a rabies specimen.

Note: If the collection is at your workplace and you are collecting the specimen on a day when you are normally at work please include your workplace Postal Code here.

# **Collection Location:**

Address 1- This is address where you collected the specimen

**Address 2-** This field is applicable if you have a suite, apartment, unit or rural route number to include for your collection location address.

*City* - This field is for the City where you collected the rabies specimen.

Province- This field will always be Ontario

Postal Code- This is the postal code of the address where the rabies specimen was collected.

Additional Details - If there are any notes that you would like to make regarding this case they can be entered in this field. RRP staff will have access to these notes once you have closed your case.

**Supporting Documents-** If you have any supporting documents that you wanted to include for RRP staff. All file formats are accepted (Word doc, pdf, jpg, png, etc.).

|                                                                                                    |                                                                                                    | RRP RVT 1 TEST Lagest |
|----------------------------------------------------------------------------------------------------|----------------------------------------------------------------------------------------------------|-----------------------|
|                                                                                                    |                                                                                                    |                       |
|                                                                                                    |                                                                                                    |                       |
|                                                                                                    |                                                                                                    |                       |
| Rabies Response Program Case Management                                                                                                    |                                                                                                    |                       |
|                                                                                                    |                                                                                                    |                       |
| Please provide all required information to close this case.                                                                                                    |                                                                                                    |                       |
| Close Case                                                                                                    |                                                                                                    |                       |
| Collection Date *                                                                                                    |                                                                                                    |                       |
| Colection Time *                                                                                                    |                                                                                                    | 0                     |
| Shipmeni Dale *                                                                                                    |                                                                                                    | <b></b>               |
| Disease Ires                                                                                                    |                                                                                                    |                       |
|                                                                                                    |                                                                                                    |                       |
| Please confern the collection type                                                                                                    | 800                                                                                                    |                       |
| Distance Travelled                                                                                                    |                                                                                                    |                       |
| Please include the lobal detence inswelled for this collection including:                                                                                                    |                                                                                                    |                       |
| Your travel from your start location (home/work) to the collection location Your travel from the collection housilon to the shipping location Your travel from the plognic location to your end point (home/work) |                                                                                                    |                       |
| To delemine your load distance inevelled please go to Google Maps loof and start by cicking the blue "Unections" button. Enter eaching of your trip to find it                                                    | la Islat dislance Insulitat a las.                                                                                                    |                       |
| Total Milwage (m.km) *                                                                                                    |                                                                                                    |                       |
| Visa the mileage for this case in the Southern or Northern Mileage Boundary?                                                                                                    | See                                                                                                    |                       |
|                                                                                                    | To columnitized your integrap learning of the Subdams or Nardhem Masaga Boundary was mage<br>1. Toring dates that leaf was "Archem Boundary or Nardhem Masaga Boundary was mage |                       |
|                                                                                                    | Toreal laster the blocking - Southern Boondary                                                                                                    |                       |
| Iteri Losefon                                                                                                    |                                                                                                    |                       |
| Address 1 *                                                                                                    |                                                                                                    |                       |
|                                                                                                    |                                                                                                    |                       |
| ADDRess 2                                                                                                    |                                                                                                    |                       |
| City •                                                                                                    |                                                                                                    |                       |
| Province *                                                                                                    | Sect.                                                                                                    |                       |
| Perial Code *                                                                                                    |                                                                                                    |                       |
|                                                                                                    |                                                                                                    |                       |
| Collection Lossition                                                                                                    |                                                                                                    |                       |
| Address 1 *                                                                                                    |                                                                                                    |                       |
| Address 2                                                                                                    |                                                                                                    |                       |
| City •                                                                                                    |                                                                                                    |                       |
| Province                                                                                                    | Tabut                                                                                                    |                       |
|                                                                                                    |                                                                                                    |                       |
| Pasial Code =                                                                                                    |                                                                                                    |                       |
| Additional Debats                                                                                                    |                                                                                                    |                       |
|                                                                                                    |                                                                                                    | 1                     |
| Supporting Documenta                                                                                                    | 2. Option (This                                                                                                    |                       |
|                                                                                                    |                                                                                                    |                       |

When all fields have been filled click the "Mark Case as Closed" button. Once you have closed your case the case will be moved to the "Closed Cases" list and the RRP staff will be notified by email. At the same time the PHU or MNRF submitter will also be notified by email that their case has shipped to the lab.

## Closing A Case That Has Been Cancelled

If a case you have been assigned has been cancelled by the PHU please close the case by:

- 1. Return to your member portal and go to RRP Cases > Accepted Cases and click on "View" to see the case details.
- 2. Complete any fields that are applicable. Enter "0" or "N/A" for the fields that are not applicable.
- 3. For the mandatory collection date/time fields enter any random date and time.
- 4. In the "Additional Comments" section include "Cancelled Case".
- 5. When all fields have been filled click the "Mark Case as Closed" button.

Once you have closed your case the case will be moved to the "Closed Cases" list and the RRP staff will be notified by email.

# Invoicing OAVT RRP For Your Collections & Mileage

OAVT RRP invoices are due on the 1st and 15th of every month.

**Invoices due on the 1st of the month** should include cases with a "**Date of Request**" between the 15th-31st of the month. Payments for invoices due on the first should arrive into your account on or around the 15th of the month (approximately 2 weeks after the invoice due date.

**Invoices due on the 15th of the month** should include cases with the "**Date of Request**" between the 1st-14th of the month. Payments for invoices due on the 15th should arrive into your account on or around the 1st of the month (approximately 2 weeks after the invoice due date).

| Education Information                                         |                                  |                                                   | Status: Results Entered                      |  |
|---------------------------------------------------------------|----------------------------------|---------------------------------------------------|----------------------------------------------|--|
| Employer Information<br>Other Registrations & Specializations | Cose Details                     |                                                   |                                              |  |
| Membership                                                    | Provincial Specimen ID           |                                                   | 2021CWHC-ALG-001-BAT                         |  |
| RVT Profile                                                   | Assigned To                      |                                                   | RRP KHIS TEST                                |  |
| Continuing Education                                          | Requested By                     |                                                   | Algoma District                              |  |
| Membership ID                                                 | Date & Time of Request           |                                                   | 24-Feb-2021-4-30PM                           |  |
| Resource Library                                              | Date & Time of Dispatch          |                                                   | 18-Mer-2021 10-10AM                          |  |
| Renewals & Requests                                           | Estimated Collection Date & Time |                                                   | 19-Mer-2021 9-00AM - 10-00AM                 |  |
| Membership Renewal                                            | Actual Collection Date & Time    |                                                   | 18-Mar-2021 9-30AM                           |  |
| Document Request                                              | Shipment Date & Time             |                                                   | NA                                           |  |
| Name Change Request                                           | Case Closed Date & Time          |                                                   | NA                                           |  |
| Status Change Request                                         | Case Payment Processed           |                                                   | UNFAID                                       |  |
| Rables Response Program                                       |                                  |                                                   |                                              |  |
| PRP Cases                                                     | Collection Details               |                                                   |                                              |  |
| RRP Resources                                                 | Collection Type                  | Animals that require decapitation (1-79 lbs. such | h as cats, small/medium dogs, raccoons etc.) |  |
|                                                               |                                  |                                                   |                                              |  |

Please submit your invoice by email to kristina@oavt.org.